Nyomtatási minőség útmutató Oldal: 1 / 19

## Nyomtatási minőség útmutató

#### A karakterek széle recés vagy egyenetlen

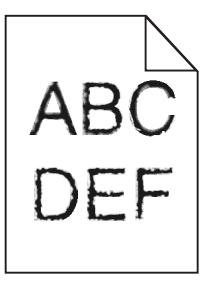

| Művelet                                                                                                    | lgen                     | Nem                                                          |
|----------------------------------------------------------------------------------------------------|--------------------------|--------------------------------------------------------------|
| <ol> <li>lépés         <ul> <li>Nyomtasson betűtípusmintákat, és ellenőrizze, hogy a betűtípusokat támogatja-<br/>e a nyomtató.</li> <li>Lépjen a következő elemhez a nyomtató kezelőpaneljén:<br/>Menük &gt;Jelentések &gt;Betűtípusok nyomtatása</li> <li>Válassza ki a PCL betűtípusok vagy a PostScript betűtípusok elemet.</li> <li>Küldje el újra a nyomtatási munkát.</li> </ul> </li> <li>Olvan betűtípusokat használ, amelyeket támogat a nyomtató?</li> </ol> | Ugorjon a(z) 2 lépéshez. | Válasszon olyan betűtípust<br>amelyet támogat a<br>nyomtató. |
| <ul> <li>2. lépés</li> <li>Ellenőrizze, hogy támogatja-e a nyomtató a számítógépre telepített betűtípusokat.</li> <li>Támogatja a nyomtató a számítógépre telepített betűtípusokat?</li> </ul>                                                                                                    | A probléma megoldva.     | Forduljon a következőhöz:<br><u>ügyfélszolgálat</u> .        |

#### Levágott oldalak vagy képek

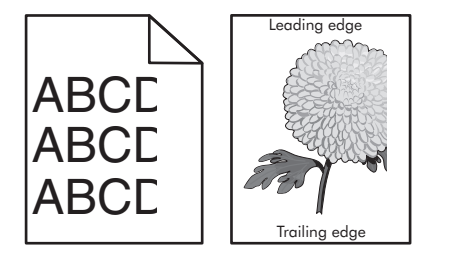

| М            | űvelet                                                                                                    | Igen                     | Nem                  |
|--------------|----------------------------------------------------------------------------------------------------|--------------------------|----------------------|
| 1.<br>a<br>b | <b>lépés</b><br>Állítsa a tálcában lévő hossz- és szélvezetőket a megfelelő pozícióba a betöltött<br>papírhoz.<br>Küldje el újra a nyomtatási munkát. | Ugorjon a(z) 2 lépéshez. | A probléma megoldva. |
| Le           | van vágva az oldal vagy kép?                                                                                                    |                          |                      |

# Nyomtatási minőség útmutató Oldal: 2 / 19

| Művelet                                                                                                    | Igen                                                  | Nem                                                                                                    |
|----------------------------------------------------------------------------------------------------|-------------------------------------------------------|----------------------------------------------------------------------------------------------------|
| <ul> <li><b>2. lépés</b></li> <li>Állítsa be a nyomtató kezelőpaneljének Papír menüjében a papírtípust és -méretet úgy, hogy az megegyezzen a tálcába töltött papírral.</li> <li>A papírméret és -típus megegyezik a tálcába betöltött papír paramétereivel?</li> </ul>                                                                                                    | Ugorjon a(z) 3 lépéshez.                              | <ul> <li>Próbálkozzon az<br/>alábbiakkal:</li> <li>Állítsa be a tálcában<br/>található papírnak<br/>megfelelő papírmé-<br/>retet és papírtípust a<br/>tálcabeállításoknál.</li> <li>Cserélje ki a tálcába<br/>helyezett papírt, hogy<br/>az megegyezzen a<br/>tálcabeállításoknál<br/>megadott papírmé-<br/>rettel.</li> </ul> |
| <ul> <li>3. lépés</li> <li>a A papír méretét az operációs rendszertől függően a Nyomtatási beállításoknál vagy a Print párbeszédpanelen adhatja meg.</li> <li>b Küldje el újra a nyomtatási munkát.</li> <li>Le van vágva az oldal vagy kép?</li> </ul>                                                                                                    | Ugorjon a(z) 4 lépéshez.                              | A probléma megoldva.                                                                                                    |
| <ul> <li>4. lépés <ul> <li>Telepítse újra a képalkotó egységet.</li> <li>Vegye ki a festékkazettát.</li> <li>Távolítsa el a képalkotó egységet.</li> <li>Vigyázat - sérülésveszély: Ne tegye ki közvetlen fény hatásának a képalkotó egységet 10 percnél hosszabb ideig. A hosszabb ideig tartó közvetlen napsugárzás nyomtatási minőségbeli problémákat okozhat.</li> <li>Helyezze be a képalkotó egységet, majd a kazettát.</li> <li>Küldje el újra a nyomtatási munkát.</li> </ul></li></ul> | Forduljon a következőhöz:<br><u>ügyfélszolgálat</u> . | A probléma megoldva.                                                                                                    |

### Tömörített képek jelennek meg a nyomatokon

| Mi | ívelet                                                                                               | Igen               | Nem                      |
|----|----------------------------------------------------------------------------------------------------|--------------------|--------------------------|
| 1. | épés                                                                                                 | Probléma megoldva. | Ugorjon a(z) 2 lépéshez. |
| а  | Ellenőrizze, hogy a tálcába töltött papír mérete és típusa megfelel-e az égető-<br>henger típusának: |                    |                          |
|    | <b>Megjegyzés:</b> A beégető egység típusának azonosításához nézze meg a címkét a beégető egységen.  |                    |                          |
| b  | Küldje el újra a nyomtatási feladatot.                                                               |                    |                          |
| M  | g mindig tömörített képek jelennek meg?                                                              |                    |                          |

Oldal: 3 / 19

| М  | űvelet                                                                                                    | Igen               | Nem                              |
|----|----------------------------------------------------------------------------------------------------|--------------------|----------------------------------|
| 2. | lépés                                                                                                    | Probléma megoldva. | Forduljon a <u>ügyfélszolgá-</u> |
| a  | Cserélje le az égetőhengert.                                                                                   |                    | lathoz.                          |
|    | További információ az égetőhenger beszerelésével kapcsolatban az alkatrészhez mellékelt útmutatóban található. |                    |                                  |
| b  | Küldje el újra a nyomtatási feladatot.                                                                         |                    |                                  |
| Įм | ég mindig tömörített képek jelennek meg?                                                                       |                    |                                  |

#### Szürke háttér a nyomatokon

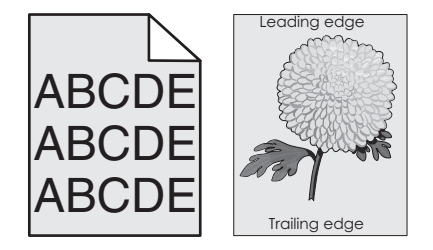

| Művelet                                                                                                    | Igen                 | Nem                                                   |
|----------------------------------------------------------------------------------------------------|----------------------|-------------------------------------------------------|
| <ul> <li>1. lépés</li> <li>a A nyomtató vezérlőpaneljének Minőség menüjében csökkentse a festék sötétségét.</li> <li>Megjegyzés: Az alapértelmezett érték a 8.</li> <li>b Küldje el újra a nyomtatási munkát.</li> </ul>                                                                                                    | A probléma megoldva. | Ugorjon a(z) 2 lépéshez.                              |
| Litunt a szurke hatter a nyomatokról?                                                                                                    |                      |                                                       |
| <ul> <li>2. lépés</li> <li>Helyezze be újra a képalkotó egységet, majd a tonerkazettát.</li> <li>a Vegye ki a festékkazettát.</li> <li>b Távolítsa el a képalkotó egységet.</li> <li>Vigyázat - sérülésveszély: Ne tegye ki közvetlen fény hatásának a képalkotó egységet 10 percnél hosszabb ideig. A hosszabb ideig tartó közvetlen napsugárzás nyomtatási minőségbeli problémákat okozhat.</li> <li>c Helyezze be a képalkotó egységet, majd a kazettát.</li> <li>d Küldje el újra a nyomtatási munkát.</li> </ul> | A probléma megoldva. | Ugorjon a(z) 3 lépéshez.                              |
| Eltűnt a szürke háttér a nyomatokról?                                                                                                    |                      |                                                       |
| 3. lépés Cserélje ki a képalkotó egységet és küldje el újra a nyomtatási munkát. Eltűnt a szürke háttér a nyomatokról?                                                                                                    | A probléma megoldva. | Forduljon a következőhöz:<br><u>ügyfélszolgálat</u> . |

Nyomtatási minőség útmutató Oldal: 4 / 19

#### Vízszintes vonalak jelennek meg a nyomatokon

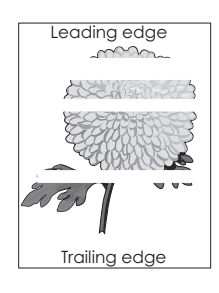

| Művelet                                                                                                    | Igen                                          | Nem                  |
|----------------------------------------------------------------------------------------------------|-----------------------------------------------|----------------------|
| <ul> <li>1. lépés</li> <li>a Győződjön meg arról, hogy szoftverében a helyes kitöltési mintát használja.</li> <li>b Küldje el újra a nyomtatási munkát.</li> <li>Vízszintes vonalak jelennek meg a nyomatokon?</li> </ul>                                                                                                    | Ugorjon a(z) 2 lépéshez.                      | A probléma megoldva. |
| <ul> <li>2. lépés</li> <li>a Töltse fel az adott tálcát vagy adagolót az ajánlott papírtípussal.</li> <li>b Küldje el újra a nyomtatási munkát.</li> <li>Vízszintes vonalak jelennek meg a nyomatokon?</li> </ul>                                                                                                    | Ugorjon a(z) 3 lépéshez.                      | A probléma megoldva. |
| <ul> <li>3. lépés <ul> <li>a Rázza meg a festéket a képalkotó egységben.</li> <li>1 Vegye ki a festékkazettát, majd a képalkotó egységet.</li> <li>2 Rázza meg határozottan a képalkotó egységet.</li> <li>Vigyázat - sérülésveszély: Ne tegye ki közvetlen fény hatásának a képalkotó egységet 10 percnél hosszabb ideig. A hosszabb ideig tartó közvetlen napsugárzás nyomtatási minőségbeli problémákat okozhat.</li> <li>3 Helyezze be újra a képalkotó egységet, majd a kazettát.</li> <li>b Küldje el újra a nyomtatási munkát.</li> </ul> </li> <li>Vízszintes vonalak jelennek meg a nyomatokon?</li> </ul> | Ugorjon a(z) 4 lépéshez.                      | A probléma megoldva. |
| <ul> <li>4. lépés</li> <li>Cserélje ki a képalkotó egységet és küldje el újra a nyomtatási munkát.</li> <li>Vízszintes vonalak jelennek meg a nyomatokon?</li> </ul>                                                                                                    | Forduljon a következőhöz:<br>ügyfélszolgálat. | A probléma megoldva. |

#### Helytelen margók a nyomatokon

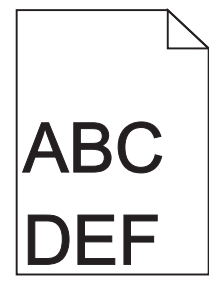

| - 1 |               |  |
|-----|---------------|--|
|     | Oldal: 5 / 19 |  |
|     |               |  |

| Művelet                                                                                                    | lgen                     | Nem                                                                                                    |
|----------------------------------------------------------------------------------------------------|--------------------------|----------------------------------------------------------------------------------------------------|
| <ul> <li>1. lépés</li> <li>a Állítsa a tálcában lévő hossz- és szélvezetőket a megfelelő pozícióba a betöltött papír méretéhez.</li> <li>b Küldje el újra a nyomtatási munkát.</li> <li>Helyesek a margók?</li> </ul>                      | A probléma megoldva.     | Ugorjon a(z) 2 lépéshez.                                                                                                    |
| <ul> <li>2. lépés</li> <li>Állítsa be a nyomtató kezelőpaneljének Papír menüjében a papírméretet úgy, hogy az megegyezzen a tálcába töltött papírral.</li> <li>Megegyezik a papírméret a tálcába töltött mérettel?</li> </ul>              | Ugorjon a(z) 3 lépéshez. | <ul> <li>Próbálkozzon az<br/>alábbiakkal:</li> <li>Állítsa be a tálcában<br/>található papírnak<br/>megfelelő papírmé-<br/>retet és papírtípust a<br/>tálcabeállításoknál.</li> <li>Cserélje ki a tálcába<br/>helyezett papírt, hogy<br/>az megegyezzen a<br/>tálcabeállításoknál<br/>megadott papírmé-<br/>rettel.</li> </ul> |
| <ul> <li>3. lépés</li> <li>a A papír méretét az operációs rendszertől függően a Nyomtatási beállításoknál vagy a Print párbeszédpanelen adhatja meg.</li> <li>b Küldje el újra a nyomtatási munkát.</li> <li>Helyesek a margók?</li> </ul> | A probléma megoldva.     | Forduljon a következőhöz:<br><u>ügyfélszolgálat</u> .                                                                                                    |

## Gyűrött papír

| Művelet                                                                                                    | Igen                     | Nem                                                                                                    |
|----------------------------------------------------------------------------------------------------|--------------------------|----------------------------------------------------------------------------------------------------|
| <ul> <li>1. lépés</li> <li>Állítsa a tálcában lévő hossz- és szélvezetőket a megfelelő pozícióba a betöltött<br/>papírhoz.</li> <li>Megfelelő pozícióban vannak a bossz- és szélvezetők?</li> </ul>                                                                               | Ugorjon a(z) 2 lépéshez. | Állítsa be a hossz- és<br>szélvezetőket.                                                                  |
|                                                                                                    |                          |                                                                                                    |
| <ul> <li>2. lépés</li> <li>Állítsa be a nyomtató kezelőpaneljének Papír menüjében a papírtípust és -súlyt úgy, hogy az megegyezzen a tálcába töltött papírral.</li> <li>A papírtípus és -súly beállítások megfelelnek a tálcába betöltött papír típusának és súlyának?</li> </ul> | Ugorjon a(z) 3 lépéshez. | Allítsa be a tálcában<br>található papírnak<br>megfelelő papírtípust és -<br>súlyt a tálcabeállításoknál. |
| 3. lépés                                                                                                    | Ugorjon a(z) 4 lépéshez. | A probléma megoldva.                                                                                      |
| a A papírtípust és -súlyt az operációs rendszertől függően a Nyomtatási beállítá-<br>soknál vagy a Print párbeszédpanelen adhatja meg.                                                                                                    |                          |                                                                                                    |
| <b>b</b> Küldje el újra a nyomtatási munkát.                                                                                                    |                          |                                                                                                    |
| Még mindig gyűrött a papír?                                                                                                    |                          |                                                                                                    |

# Nyomtatási minőség útmutató Oldal: 6 / 19

| Művelet                                                                                                    | lgen                                                  | Nem                  |
|----------------------------------------------------------------------------------------------------|-------------------------------------------------------|----------------------|
| <ul> <li>4. lépés</li> <li>a Vegye ki a papírt a tálcából, majd fordítsa azt meg.</li> <li>b Küldje el újra a nyomtatási munkát.</li> <li>Még mindig gyűrött a papír?</li> </ul>                                                                                                    | Ugorjon a(z) 5 lépéshez.                              | A probléma megoldva. |
| <ul> <li>5. lépés</li> <li>a Töltsön be papírt egy bontatlan csomagból.</li> <li>Megjegyzés: A papír magas páratartalom esetén megszívja magát nedvességgel. Tárolja a papírt az eredeti csomagolásban, amíg nem használja fel.</li> <li>b Küldje el újra a nyomtatási munkát.</li> </ul> | Forduljon a következőhöz:<br><u>ügyfélszolgálat</u> . | A probléma megoldva. |
| Még mindig gyűrött a papír?                                                                                                    |                                                       |                      |

## Nyomtatási hibák

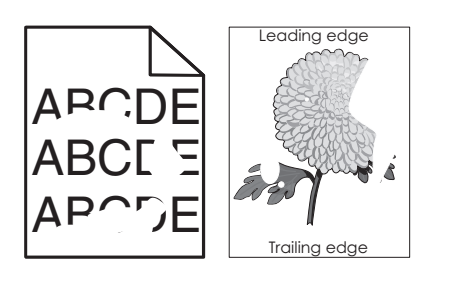

| Művelet                                                                                                    | Igen                                                                                                    | Nem                                                                                                    |
|----------------------------------------------------------------------------------------------------|----------------------------------------------------------------------------------------------------|----------------------------------------------------------------------------------------------------|
| <ul> <li>1. lépés</li> <li>a Állítsa a tálcában lévő hossz- és szélvezetőket a megfelelő pozícióba a tálcába betöltött papírhoz.</li> <li>b Küldje el újra a nyomtatási munkát.</li> <li>Még mindig láthatók nyomtatási hibák?</li> </ul>                                   | Ugorjon a(z) 2 lépéshez.                                                                                                    | A probléma megoldva.                                                                                                |
| <ul> <li>2. lépés</li> <li>Állítsa be a nyomtató kezelőpaneljének Papír menüjében a papírtípust és -méretet<br/>úgy, hogy az megegyezzen a tálcába töltött papírral.</li> <li>A nyomtatóbeállítások megfelelnek a tálcába betöltött papír típusának és súlyának?</li> </ul> | Ugorjon a(z) 3 lépéshez.                                                                                                    | Állítsa be a tálcában<br>található papírnak<br>megfelelő papírméretet és<br>papírtípust a tálcabeállítá-<br>soknál. |
| <ul> <li>3. lépés</li> <li>a A papírtípust és -súlyt az operációs rendszertől függően a Nyomtatási beállítá-<br/>soknál vagy a Print párbeszédpanelen adhatja meg.</li> <li>b Küldje el újra a nyomtatási munkát.</li> <li>Még mindig láthatók nyomtatási hibák?</li> </ul> | Ugorjon a(z) 4 lépéshez.                                                                                                    | A probléma megoldva.                                                                                                |
| <b>4. lépés</b><br>Ellenőrizze, hogy a tálcába töltött papír felülete nem túl durva-e.<br>Durva felületű papírra nyomtat?                                                                                                    | Állítsa be a nyomtató<br>kezelőpaneljének Papír<br>menüjében a papírfel-<br>ületet úgy, hogy az<br>megegyezzen a tálcába<br>töltött papírral. | Ugorjon a(z) 5 lépéshez.                                                                                            |

| dal: | 7 / | 19 |
|------|-----|----|
|------|-----|----|

| Művelet                                                                                                    | Igen                                                                                                    | Nem                  |
|----------------------------------------------------------------------------------------------------|----------------------------------------------------------------------------------------------------|----------------------|
| <ul> <li>5. lépés</li> <li>a Töltsön be papírt egy bontatlan csomagból.</li> <li>Megjegyzés: A papír magas páratartalom esetén megszívja magát nedvességgel. Tárolja a papírt az eredeti csomagolásban, amíg nem használja fel.</li> <li>b Küldje el újra a nyomtatási munkát.</li> <li>Még mindig láthatók nyomtatási hibák?</li> </ul> | Ugorjon a(z) 6 lépéshez.                                                                                                    | A probléma megoldva. |
| <b>6. lépés</b><br>Cserélje ki a képalkotó egységet és küldje el újra a nyomtatási munkát.<br>Még mindig láthatók nyomtatási hibák?                                                                                                    | Forduljon a következőhöz:<br><u>ügyfélszolgálat</u> -hoz a<br><u>http://support.lexmark.c</u><br><u>om</u> weboldalon vagy a<br>termék szervizszakembe-<br>réhez. | A probléma megoldva. |

### A nyomtatás túl sötét

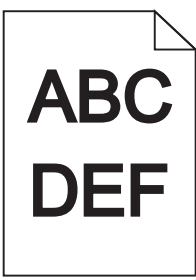

| Művelet                                                                                                    | Igen                     | Nem                                                                                                    |
|----------------------------------------------------------------------------------------------------|--------------------------|----------------------------------------------------------------------------------------------------|
| <ul> <li>1. lépés</li> <li>a A nyomtató vezérlőpaneljének Minőség menüjében csökkentse a festék sötétségét.</li> <li>Megjegyzés: Az alapértelmezett érték a 8.</li> <li>b Küldje el újra a nyomtatási munkát.</li> <li>Még mindig túl sötét a nyomat?</li> </ul>                                                                  | Ugorjon a(z) 2 lépéshez. | A probléma megoldva.                                                                                                    |
| <ul> <li>2. lépés</li> <li>a Állítsa be a nyomtató kezelőpaneljének Papír menüjében a papírtípust, -felületet és -súlyt úgy, hogy az megegyezzen a tálcába töltött papírral.</li> <li>b Küldje el újra a nyomtatási munkát.</li> <li>A tálca beállítása megfelel a betöltött papír típusának, felületének és súlyának?</li> </ul> | Ugorjon a(z) 3 lépéshez. | <ul> <li>Próbálkozzon az<br/>alábbiakkal:</li> <li>Állítsa be a tálcában<br/>található papírnak<br/>megfelelő papírtípust,<br/>-felületet és -súlyt a<br/>tálcabeállításoknál.</li> <li>Cserélje ki a tálcába<br/>helyezett papírt, hogy<br/>az megegyezzen a<br/>tálcabeállításoknál<br/>megadott papírtí-<br/>pussal, -felülettel és -<br/>súllyal.</li> </ul> |

| Dlda | 1: | 8 | / | 19 |  |
|------|----|---|---|----|--|
|      |    | - | ' | -  |  |

| Művelet                                                                                                    | lgen                                                                                                    | Nem                      |
|----------------------------------------------------------------------------------------------------|----------------------------------------------------------------------------------------------------|--------------------------|
| <ul> <li>3. lépés</li> <li>a A papírtípust, -felületet és -súlyt az operációs rendszertől függően a Nyomtatási beállításoknál vagy a Print párbeszédpanelen adhatja meg.</li> <li>b Küldje el újra a nyomtatási munkát.</li> <li>Még mindig túl sötét a nyomat?</li> </ul>                                                        | Ugorjon a(z) 4 lépéshez.                                                                                                    | A probléma megoldva.     |
| <ul> <li>4. lépés</li> <li>Ellenőrizze, hogy a tálcába töltött papír felülete nem túl durva-e.</li> <li>Durva felületű papírra nyomtat?</li> </ul>                                                                                                    | Módosítsa a felületre<br>vonatkozó beállítást a<br>nyomtató kezelőpaneljén,<br>a Papírfelület menüben,<br>hogy az megegyezzen<br>nyomtatáshoz használt<br>papír típusával. | Ugorjon a(z) 5 lépéshez. |
| <ul> <li>5. lépés</li> <li>a Töltsön be papírt egy bontatlan csomagból.</li> <li>Megjegyzés: A papír magas páratartalom esetén megszívja magát nedvességgel. Tárolja a papírt az eredeti csomagolásban, amíg nem használja fel.</li> <li>b Küldje el újra a nyomtatási munkát.</li> <li>Még mindig túl sötét a nyomat?</li> </ul> | Ugorjon a(z) 6 lépéshez.                                                                                                    | A probléma megoldva.     |
| <ul> <li>6. lépés</li> <li>Cserélje ki a képalkotó egységet és küldje el újra a nyomtatási munkát.</li> <li>Még mindig túl sötét a nyomat?</li> </ul>                                                                                                    | Forduljon a következőhöz:<br><u>ügyfélszolgálat</u> .                                                                                                    | A probléma megoldva.     |

## A nyomtatás túl világos

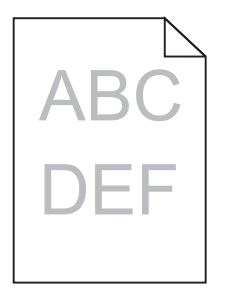

| M  | ívelet                                                                      | Igen                     | Nem                  |
|----|-----------------------------------------------------------------------------|--------------------------|----------------------|
| 1. | lépés                                                                       | Ugorjon a(z) 2 lépéshez. | A probléma megoldva. |
| а  | A nyomtató vezérlőpaneljének Minőség menüjében növelje a festék sötétségét. |                          |                      |
|    | Megjegyzés: Az alapértelmezett érték a 8.                                   |                          |                      |
| b  | Küldje el újra a nyomtatási munkát.                                         |                          |                      |
|    |                                                                             |                          |                      |
| M  | ég mindig túl világos a nyomat?                                             |                          |                      |

# Nyomtatási minőség útmutató Oldal: 9 / 19

| Művelet                                                                                                    | lgen                                                                                        | Nem                                                                                                    |
|----------------------------------------------------------------------------------------------------|---------------------------------------------------------------------------------------------|----------------------------------------------------------------------------------------------------|
| <ul> <li>2. lépés</li> <li>Állítsa be a nyomtató kezelőpaneljének Papír menüjében a papírtípust, -felületet és<br/>-súlyt úgy, hogy az megegyezzen a tálcába töltött papírral.</li> <li>A tálca beállítása megfelel a betöltött papír típusának, felületének és súlyának?</li> </ul> | Ugorjon a(z) 3 lépéshez.                                                                    | Módosítsa a papírtípus, -<br>felület és -súly beállítá-<br>sokat, hogy azok megfelel-<br>jenek a tálcába betöltött<br>papír paramétereinek. |
| 3. lépés                                                                                                    | Ugorjon a(z) 4 lépéshez.                                                                    | A probléma megoldva.                                                                                                    |
| <ul> <li>a A papírtípust, -felületet és -súlyt az operációs rendszertől függően a Nyomtatási beállításoknál vagy a Print párbeszédpanelen adhatja meg.</li> <li>b Küldig el újra a pyomtatási munkát</li> </ul>                                                                      |                                                                                             |                                                                                                    |
| <b>b</b> Kuluje el ujra a hyomtatasi munkat.                                                                                                    |                                                                                             |                                                                                                    |
| Még mindig túl világos a nyomat?                                                                                                    |                                                                                             |                                                                                                    |
| 4. lépés                                                                                                    | Módosítsa a felületre                                                                       | Ugorjon az 5-ös lépéshez.                                                                                                    |
| Ellenőrizze, hogy a tálcába töltött papír felülete nem túl durva-e.                                                                                                    | vonatkozó beállítást a<br>nyomtató kezelőpanelién.                                          |                                                                                                    |
| Durva felületű papírra nyomtat?                                                                                                    | a Papírfelület menüben,<br>hogy az megegyezzen<br>nyomtatáshoz használt<br>papír típusával. |                                                                                                    |
| 5. lépés                                                                                                    | Ugorion a(z) 6 lépéshez.                                                                    | A probléma megoldva.                                                                                                    |
| a Töltsön be papírt egy bontatlan csomagból.                                                                                                    |                                                                                             |                                                                                                    |
| <b>Megjegyzés:</b> A papír magas páratartalom esetén megszívja magát nedves-<br>séggel. Tárolja a papírt az eredeti csomagolásban, amíg nem használja fel.                                                                                                    |                                                                                             |                                                                                                    |
| <b>b</b> Küldje el újra a nyomtatási munkát.                                                                                                    |                                                                                             |                                                                                                    |
| Még mindig túl világos a nyomat?                                                                                                    |                                                                                             |                                                                                                    |
| 6. lépés                                                                                                    | Ugorion a(z) 7 lépéshez.                                                                    | A probléma megoldva.                                                                                                    |
| <ul> <li>a Rázza meg a festéket a képalkotó egységben.</li> </ul>                                                                                                    |                                                                                             |                                                                                                    |
| 1 Vegye ki a festékkazettát, majd a képalkotó egységet.                                                                                                    |                                                                                             |                                                                                                    |
| 2 Rázza meg határozottan a képalkotó egységet.                                                                                                    |                                                                                             |                                                                                                    |
| <b>Vigyázat - sérülésveszély:</b> Ne tegye ki közvetlen fény hatásának a<br>képalkotó egységet 10 percnél hosszabb ideig. A hosszabb ideig tartó<br>közvetlen napsugárzás nyomtatási minőségbeli problémákat okozhat.                                                                |                                                                                             |                                                                                                    |
| <b>3</b> Helyezze be a képalkotó egységet, majd a kazettát.                                                                                                    |                                                                                             |                                                                                                    |
| <b>b</b> Küldje el újra a nyomtatási munkát.                                                                                                    |                                                                                             |                                                                                                    |
| Még mindig túl világos a nyomat?                                                                                                    |                                                                                             |                                                                                                    |
| 7. lépés                                                                                                    | Forduljon a következőhöz:                                                                   | A probléma megoldva.                                                                                                    |
| Cserélje ki a képalkotó egységet és küldje el újra a nyomtatási munkát.                                                                                                    | ügyfélszolgálat.                                                                            |                                                                                                    |
| Még mindig túl világos a nyomat?                                                                                                    |                                                                                             |                                                                                                    |

Nyomtatási minőség útmutató Oldal: 10 / 19

#### A nyomtató üres lapokat ad ki a nyomtatásnál

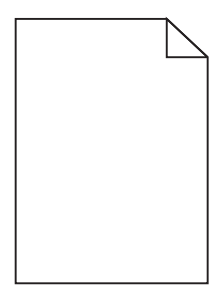

| Művelet                                                                                                    | Igen                                          | Nem                         |
|----------------------------------------------------------------------------------------------------|-----------------------------------------------|-----------------------------|
| <ul> <li>Muvelet</li> <li>1. lépés <ul> <li>Ellenőrizze, hogy nem maradt-e csomagolóanyag a képalkotó egységen.</li> <li>Vegye ki a festékkazettát, majd a képalkotó egységet.</li> </ul> </li> <li>Ellenőrizze, hogy megfelelően eltávolította-e a csomagolóanyagot a képalkotó egységről. <ul> <li>Vigyázat - sérülésveszély: Ne tegye ki közvetlen fény hatásának a képalkotó egységet 10 percnél hosszabb ideig. A hosszabb ideig tartó közvetlen napsugárzás nyomtatási minőségbeli problémákat okozhat.</li> <li>Helyezze be újra a képalkotó egységet, majd a kazettát.</li> </ul> </li> </ul> | Ugorjon a(z) 2 lépéshez.                      | Nem<br>A probléma megoldva. |
| A nyomtató még mindig üres lapokat ad ki a nyomtatásnál?                                                                                                    |                                               |                             |
| 2. lépés                                                                                                    | Ugorjon a(z) 3 lépéshez.                      | A probléma megoldva.        |
| a Rázza meg a festéket a képalkotó egységben.                                                                                                    |                                               |                             |
| 1 Vegye ki a festékkazettát, majd a képalkotó egységet.                                                                                                    |                                               |                             |
| 2 Rázza meg határozottan a képalkotó egységet.                                                                                                    |                                               |                             |
| <ul> <li>Vigyázat - sérülésveszély: Ne tegye ki közvetlen fény hatásának a képalkotó egységet 10 percnél hosszabb ideig. A hosszabb ideig tartó közvetlen napsugárzás nyomtatási minőségbeli problémákat okozhat.</li> <li>3 Helyezze be újra a képalkotó egységet, majd a kazettát.</li> <li>b Küldje el újra a nyomtatási munkát.</li> </ul>                                                                                                    |                                               |                             |
| A pyomtató mág mindig űros lanokat ad ki a pyomtatáspál?                                                                                                    |                                               |                             |
| A nyonitato meg minuig ures iapokat au ki a nyonitatashar?                                                                                                    |                                               |                             |
| <ul> <li>3. lépés</li> <li>Cserélje ki a képalkotó egységet és küldje el újra a nyomtatási munkát.</li> </ul>                                                                                                    | Forduljon a következőhöz:<br>ügyfélszolgálat. | A probléma megoldva.        |
| A nyomtató még mindig üres lapokat ad ki a nyomtatásnál?                                                                                                    |                                               |                             |

Nyomtatási minőség útmutató Oldal: 11 / 19

#### A nyomtató egyszínű fekete lapokat ad ki a nyomtatásnál

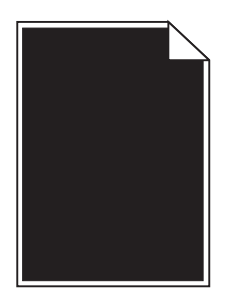

| Művelet                                                                                                    | Igen                      | Nem                  |
|----------------------------------------------------------------------------------------------------|---------------------------|----------------------|
| 1. lépés                                                                                                    | Ugorjon a(z) 2 lépéshez.  | A probléma megoldva. |
| a Telepítse újra a képalkotó egységet.                                                                                                    |                           |                      |
| 1 Vegye ki a festékkazettát, majd a képalkotó egységet.                                                                                                    |                           |                      |
| <b>Vigyázat - sérülésveszély:</b> Ne tegye ki közvetlen fény hatásának a<br>képalkotó egységet 10 percnél hosszabb ideig. A hosszabb ideig tartó<br>közvetlen napsugárzás nyomtatási minőségbeli problémákat okozhat. |                           |                      |
| 2 Helyezze be a képalkotó egységet, majd a kazettát.                                                                                                    |                           |                      |
| <b>b</b> Küldje el újra a nyomtatási munkát.                                                                                                    |                           |                      |
| A nyomtató egyszínű fekete lapokat ad ki a nyomtatásnál?                                                                                                    |                           |                      |
| 2. lépés                                                                                                    | Forduljon a következőhöz: | A probléma megoldva. |
| Cserélje ki a képalkotó egységet és küldje el újra a nyomtatási munkát.                                                                                                    | <u>ügyfélszolgálat</u> .  |                      |
| A nyomtató egyszínű fekete lapokat ad ki a nyomtatásnál?                                                                                                    |                           |                      |

#### Ismétlődő hibák jelennek meg a nyomatokon

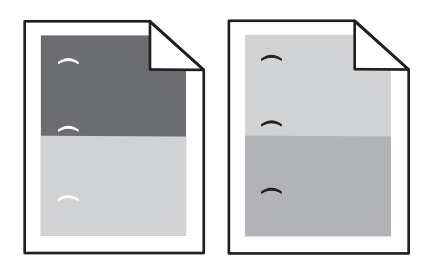

| Művelet                                                                                                    | Igen                     | Nem                |
|----------------------------------------------------------------------------------------------------|--------------------------|--------------------|
| 1. lépés                                                                                                    | Ugorjon a(z) 2 lépéshez. | Probléma megoldva. |
| a Cserélje ki a képalkotó egységet, ha a hibák közötti távolság megegyezik a<br>következő méretek valamelyikével: |                          |                    |
| • 47,8 mm (1,88 hüv.)                                                                                             |                          |                    |
| • 96,8 mm (3,81 hüv.)                                                                                             |                          |                    |
| • 28,5 mm (1,12 hüv.)                                                                                             |                          |                    |
| <b>b</b> Küldje el újra a nyomtatási feladatot.                                                                   |                          |                    |
| Továbbra is megjelennek az ismétlődő hibák a nyomatokon?                                                          |                          |                    |

| Művelet                                                                                                    | Igen                                                | Nem                |
|----------------------------------------------------------------------------------------------------|-----------------------------------------------------|--------------------|
| <ul> <li>2. lépés</li> <li>a Cserélje ki a beégető egységet, ha a hibák közötti távolság megegyezik a következő méretek valamelyikével: <ul> <li>87,9–92,7 mm (3,46–3,65 hüvelyk)</li> <li>95,2 mm (3,75 hüv.)</li> </ul> </li> <li>b Küldje el újra a nyomtatási feladatot.</li> </ul> | Forduljon a <u>ügyfélszolgá-</u><br><u>lathoz</u> . | Probléma megoldva. |
| Továbbra is megjelennek az ismétlődő hibák a nyomatokon?                                                                                                    |                                                     |                    |

#### Árnyékképek jelennek meg a nyomatokon

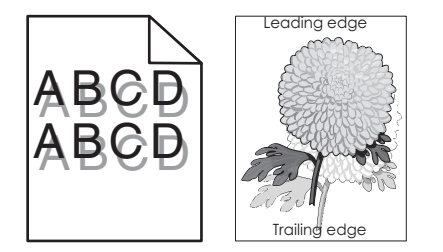

| Művelet                                                                                                    | lgen                                                  | Nem                                                                                                    |
|----------------------------------------------------------------------------------------------------|-------------------------------------------------------|----------------------------------------------------------------------------------------------------|
| <ul> <li>1. lépés</li> <li>Töltse fel a tálcát a megfelelő típusú és súlyú papírral.</li> <li>A tálca a megfelelő típusú és súlyú papírral van feltöltve?</li> </ul>                                                                                                    | Ugorjon a(z) 2 lépéshez.                              | Töltse fel a tálcát a<br>megfelelő típusú és súlyú<br>papírral.                                                                       |
| <ul> <li>2. lépés</li> <li>Állítsa be a nyomtató kezelőpaneljének Papír menüjében a papírtípust és -súlyt úgy, hogy az megegyezzen a tálcába töltött papírral.</li> <li>A tálca beállítása megfelel a betöltött papír típusának és súlyának?</li> </ul>                            | Ugorjon a(z) 3 lépéshez.                              | Cserélje ki a tálcába<br>helyezett papírt, hogy az<br>megegyezzen a tálcabeál-<br>lításoknál megadott papír-<br>típussal és -súllyal. |
| <ul> <li>3. lépés</li> <li>a A papírtípust és -súlyt az operációs rendszertől függően a Nyomtatási beállítá-soknál vagy a Print párbeszédpanelen adhatja meg.</li> <li>b Küldje el újra a nyomtatási munkát.</li> <li>Még mindig árnyékképek jelennek meg a nyomatokon?</li> </ul> | Ugorjon a(z) 4 lépéshez.                              | A probléma megoldva.                                                                                                    |
| <ul> <li>4. lépés</li> <li>Cserélje ki a képalkotó egységet és küldje el újra a nyomtatási munkát.</li> </ul>                                                                                                    | Forduljon a következőhöz:<br><u>ügyfélszolgálat</u> . | A probléma megoldva.                                                                                                    |
| Még mindig árnyékképek jelennek meg a nyomatokon?                                                                                                    |                                                       |                                                                                                    |

Nyomtatási minőség útmutató Oldal: 13 / 19

#### Ferde nyomtatás

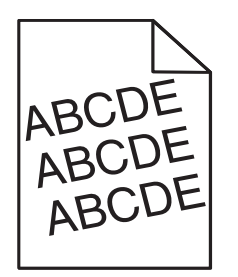

| Művelet                                                                                                    | Igen                                                  | Nem                  |
|----------------------------------------------------------------------------------------------------|-------------------------------------------------------|----------------------|
| <ul> <li>1. lépés</li> <li>a Állítsa a tálcában lévő hossz- és szélvezetőket a megfelelő pozícióba a betöltött papírhoz.</li> <li>b Küldje el újra a nyomtatási munkát.</li> </ul> | Ugorjon a(z) 2 lépéshez.                              | A probléma megoldva. |
| <ul> <li>2. lépés</li> <li>a Ellenőrizze, hogy a tálca támogatja-e az adott papírt.</li> <li>b Küldje el újra a nyomtatási munkát.</li> <li>Még mindig torz a nyomat?</li> </ul>   | Forduljon a következőhöz:<br><u>ügyfélszolgálat</u> . | A probléma megoldva. |

#### Szaggatott vízszintes vonalak jelennek meg a nyomatokon

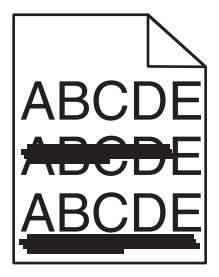

| Művelet                                                                                                    | Igen                     | Nem                                                                                                    |
|----------------------------------------------------------------------------------------------------|--------------------------|----------------------------------------------------------------------------------------------------|
| <ul> <li>1. lépés</li> <li>a A tálcát vagy adagolót az operációs rendszertől függően a Nyomtatási beállításoknál vagy a Print párbeszédpanelen adhatja meg.</li> <li>b Küldje el újra a nyomtatási munkát.</li> <li>Szaggatott vízszintes vonalak jelennek meg a nyomatokon?</li> </ul> | Ugorjon a(z) 2 lépéshez. | A probléma megoldva.                                                                                                    |
| <ul> <li>2. lépés</li> <li>Állítsa be a nyomtató kezelőpaneljének Papír menüjében a papírtípust és -súlyt úgy, hogy az megegyezzen a tálcába töltött papírral.</li> <li>A papírtípus és -súly beállítások megfelelnek a tálcába betöltött papír típusának és súlyának?</li> </ul>       | Ugorjon a(z) 3 lépéshez. | Módosítsa a papírtípus és -<br>súly beállításokat, hogy<br>azok megfeleljenek a<br>tálcába betöltött papír<br>paramétereinek. |

| ldal: | 14 / | ′ 19 |
|-------|------|------|
|-------|------|------|

| Művelet                                                                                                    | lgen                                                  | Nem                  |
|----------------------------------------------------------------------------------------------------|-------------------------------------------------------|----------------------|
| <b>3. lépés</b><br><b>a</b> Töltsön be papírt egy bontatlan csomaghól                                                                                                    | Ugorjon a(z) 4 lépéshez.                              | A probléma megoldva. |
| <ul> <li>Megjegyzés: A papír magas páratartalom esetén megszívja magát nedvességgel. Tárolja a papírt az eredeti csomagolásban, amíg nem használja fel.</li> <li>Küldia el újra a pyomtatáci munkát</li> </ul>        |                                                       |                      |
| Szaggatott vízszintes vonalak jelennek meg a nyomatokon?                                                                                                    |                                                       |                      |
| 4. lépés                                                                                                    | Ugorjon a(z) 5 lépéshez.                              | A probléma megoldva. |
| a Telepítse újra a képalkotó egységet.                                                                                                    |                                                       |                      |
| 1 Vegye ki a festékkazettát, majd a képalkotó egységet.                                                                                                    |                                                       |                      |
| <b>Vigyázat - sérülésveszély:</b> Ne tegye ki közvetlen fény hatásának a<br>képalkotó egységet 10 percnél hosszabb ideig. A hosszabb ideig tartó<br>közvetlen napsugárzás nyomtatási minőségbeli problémákat okozhat. |                                                       |                      |
| 2 Helyezze be a képalkotó egységet, majd a kazettát.                                                                                                    |                                                       |                      |
| <b>b</b> Küldje el újra a nyomtatási munkát.                                                                                                    |                                                       |                      |
| Szaggatott vízszintes vonalak jelennek meg a nyomatokon?                                                                                                    |                                                       |                      |
| 5. lépés Cserélje ki a képalkotó egységet és küldje el újra a nyomtatási munkát.                                                                                                    | Forduljon a következőhöz:<br><u>ügyfélszolgálat</u> . | A probléma megoldva. |
| Szaggatott vízszintes vonalak jelennek meg a nyomatokon?                                                                                                    |                                                       |                      |

### Szaggatott függőleges vonalak jelennek meg a nyomatokon

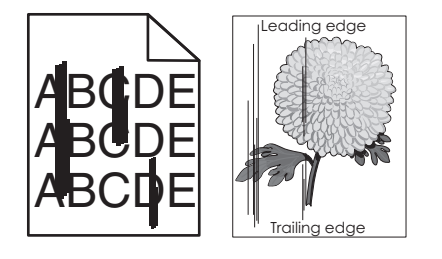

| Művelet                                                                                                    | Igen                     | Nem                  |
|----------------------------------------------------------------------------------------------------|--------------------------|----------------------|
| 1. lépés                                                                                                    | Ugorjon a(z) 2 lépéshez. | A probléma megoldva. |
| <b>a</b> A papírtípust, -felületet és -súlyt az operációs rendszertől függően a Nyomtatási beállításoknál vagy a Print párbeszédpanelen adhatja meg. |                          |                      |
| <b>b</b> Küldje el újra a nyomtatási munkát.                                                                                                    |                          |                      |
| Szaggatott függőleges vonalak jelennek meg a nyomatokon?                                                                                             |                          |                      |

#### Nyomtatási minőség útmutató

Oldal: 15 / 19

| Művelet                                                                                                    | lgen                                                                                                    | Nem                                                                                                    |
|----------------------------------------------------------------------------------------------------|----------------------------------------------------------------------------------------------------|----------------------------------------------------------------------------------------------------|
| <ul> <li><b>2. lépés</b></li> <li>Állítsa be a nyomtató kezelőpaneljének Papír menüjében a papírtípust, -felületet és -súlyt úgy, hogy az megegyezzen a tálcába töltött papírral.</li> <li>A papírfelület, -típus és -súly beállítások megfelelnek a tálcába betöltött papír típusának és súlyának?</li> </ul>                                                                                                    | Ugorjon a(z) 3 lépéshez.                                                                                                    | <ul> <li>Próbálkozzon az<br/>alábbiakkal:</li> <li>Állítsa be a tálcában<br/>található papírnak<br/>megfelelő papírfel-<br/>ületet, -típust és -súlyt<br/>a tálcabeállításoknál.</li> <li>Cserélje ki a tálcába<br/>helyezett papírt, hogy<br/>az megegyezzen a<br/>tálcabeállításoknál<br/>megadott papírfel-<br/>ülettel, -típussal és -<br/>súllyal.</li> </ul> |
| <ul> <li>3. lépés</li> <li>a Töltsön be papírt egy bontatlan csomagból.</li> <li>Megjegyzés: A papír magas páratartalom esetén megszívja magát nedvességgel. Tárolja a papírt az eredeti csomagolásban, amíg nem használja fel.</li> <li>b Küldje el újra a nyomtatási munkát.</li> <li>Szaggatott függőleges vonalak jelennek meg a nyomatokon?</li> </ul>                                                                                                    | Ugorjon a(z) 4 lépéshez.                                                                                                    | A probléma megoldva.                                                                                                    |
| <ul> <li>4. lépés <ul> <li>Telepítse újra a képalkotó egységet.</li> <li>Vegye ki a festékkazettát, majd a képalkotó egységet.</li> <li>Vigyázat - sérülésveszély: Ne tegye ki közvetlen fény hatásának a képalkotó egységet 10 percnél hosszabb ideig. A hosszabb ideig tartó közvetlen napsugárzás nyomtatási minőségbeli problémákat okozhat.</li> <li>Helyezze be a képalkotó egységet, majd a kazettát.</li> <li>Küldje el újra a nyomtatási munkát.</li> </ul> </li> <li>Szaggatott függőleges vonalak jelennek meg a nyomatokon?</li> </ul> | Ugorjon a(z) 5 lépéshez.                                                                                                    | A probléma megoldva.                                                                                                    |
| <ul> <li>5. lépés</li> <li>Cserélje ki a képalkotó egységet és küldje el újra a nyomtatási munkát.</li> <li>Szaggatott függőleges vonalak jelennek meg a nyomatokon?</li> </ul>                                                                                                    | Forduljon az <u>ügyfélszol-</u><br>gálat -hoz a<br>http://support.lexmark.c<br>om weboldalon vagy a<br>termék szervizszakembe-<br>réhez. | A probléma megoldva.                                                                                                    |

#### A nyomatokon festékfoltok vagy háttérárnyalatok láthatók

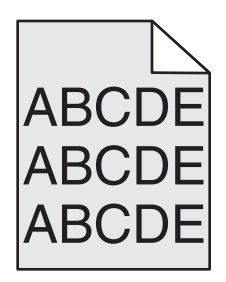

| Művelet                                                                                                    | Igen                 | Nem                                                   |
|----------------------------------------------------------------------------------------------------|----------------------|-------------------------------------------------------|
| 1. lépés                                                                                                    | A probléma megoldva. | Ugorjon a(z) 2 lépéshez.                              |
| a Telepítse újra a képalkotó egységet.                                                                                                    |                      |                                                       |
| 1 Vegye ki a festékkazettát, majd a képalkotó egységet.                                                                                                    |                      |                                                       |
| <b>Vigyázat - sérülésveszély:</b> Ne tegye ki közvetlen fény hatásának a<br>képalkotó egységet 10 percnél hosszabb ideig. A hosszabb ideig tartó<br>közvetlen napsugárzás nyomtatási minőségbeli problémákat okozhat. |                      |                                                       |
| 2 Helyezze be a képalkotó egységet, majd a kazettát.                                                                                                    |                      |                                                       |
| <b>b</b> Küldje el újra a nyomtatási munkát.                                                                                                    |                      |                                                       |
| Eltűnt a nyomatokról a festékfolt vagy háttérárnyalat?                                                                                                    |                      |                                                       |
| <ol> <li>2. lépés</li> <li>Cserélje ki a képalkotó egységet és küldje el újra a nyomtatási munkát.</li> </ol>                                                                                                    | A probléma megoldva. | Forduljon a következőhöz:<br><u>ügyfélszolgálat</u> . |
| Eltűnt a nyomatokról a festékfolt vagy háttérárnyalat?                                                                                                    |                      |                                                       |

#### A festék lepereg

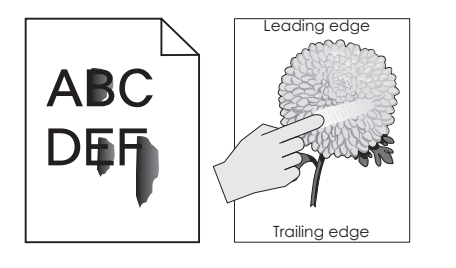

| Művelet                                                                                                    | Igen                                                                               | Nem                                                                                                    |
|----------------------------------------------------------------------------------------------------|------------------------------------------------------------------------------------|----------------------------------------------------------------------------------------------------|
| <ul> <li>1. lépés</li> <li>Ellenőrizze a nyomtató vezérlőpaneljének Papír menüjében a papír típusát és súlyát.</li> <li>Megfelel a papírtípus és -súly a tálcába betöltött papír paramétereinek?</li> </ul> | Ugorjon a(z) 2 lépéshez.                                                           | Állítsa be a tálcában<br>található papírnak<br>megfelelő papírtípust és -<br>súlyt a tálcabeállításoknál. |
| <ul> <li>2. lépés</li> <li>Ellenőrizze, hogy a nyomtatáshoz használt papír felülete nem túl durva-e.</li> <li>Durva felületű papírra nyomtat?</li> </ul>                                                    | Állítsa be a papír textúráját<br>a nyomtató kezelőpanel-<br>jéről a Papír menüben. | Ugorjon a(z) 3 lépéshez.                                                                                  |
| <ul> <li>3. lépés</li> <li>a A nyomtató vezérlőpaneljének Papír menüjében Nehéz értékre kell állítani a Nehéz súly beállítást.</li> <li>b Küldje el újra a nyomtatási feladatot.</li> </ul>                 | Ugorjon a(z) 4 lépéshez.                                                           | A probléma megoldva.                                                                                      |
| Ledörzsölődik a festék a papírról?                                                                                                    |                                                                                    |                                                                                                    |

| Idal: | 17 | / 19 |
|-------|----|------|
|-------|----|------|

| Művelet                                                                                                    | lgen                                                 | Nem                  |
|----------------------------------------------------------------------------------------------------|------------------------------------------------------|----------------------|
| <ul> <li>4. lépés</li> <li>a Engedélyezze a Csendes üzemmódot.<br/>Lépjen a következő elemhez a nyomtató kezelőpaneljén:<br/>Beállítások &gt;Általános beállítások &gt;Csendes üzemmód &gt;Be</li> <li>b Küldje el újra a nyomtatási feladatot.</li> </ul> | Forduljon az <u>ügyfélszolgá-</u><br><u>lathoz</u> . | A probléma megoldva. |
| Ledörzsölődik a festék a papírról?                                                                                                    |                                                      |                      |

#### A nyomatokon festékpöttyök jelennek meg

| Művelet                                                                 | lgen                                                  | Nem                  |
|-------------------------------------------------------------------------|-------------------------------------------------------|----------------------|
| Cserélje ki a képalkotó egységet és küldje el újra a nyomtatási munkát. | Forduljon a következőhöz:<br><u>ügyfélszolgálat</u> . | A probléma megoldva. |
| A nyomatokon festékpöttyök jelennek meg?                                |                                                       |                      |

#### Gyenge az írásvetítő-fóliákra történő nyomtatás minősége

| Művelet                                                                                                    | Igen                                                  | Nem                                                          |
|----------------------------------------------------------------------------------------------------|-------------------------------------------------------|--------------------------------------------------------------|
| <ul> <li>1. lépés</li> <li>Állítsa be a nyomtató kezelőpaneljének Papír menüjében a papírtípust úgy, hogy az megegyezzen a tálcába töltött papírral.</li> <li>A tálca papírtípusánál a Fólia beállítás van megadva?</li> </ul> | Ugorjon a(z) 2 lépéshez.                              | Válassza a papírtípus<br>lehetőségnél a Fólia<br>beállítást. |
| <ul> <li>2. lépés</li> <li>a Ellenőrizze, hogy az ajánlott típusú fóliát használja-e.</li> <li>b Küldje el újra a nyomtatási munkát.</li> <li>Még mindig gyenge a nyomtatási minőség?</li> </ul>                               | Forduljon a következőhöz:<br><u>ügyfélszolgálat</u> . | A probléma megoldva.                                         |

#### Egyenetlen nyomtatási eloszlás

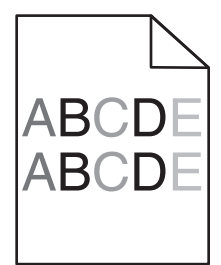

| Művelet                                                                 | Igen                                          | Nem                  |
|-------------------------------------------------------------------------|-----------------------------------------------|----------------------|
| Cserélje ki a képalkotó egységet és küldje el újra a nyomtatási munkát. | Forduljon a következőhöz:<br>ügyfélszolgálat. | A probléma megoldva. |
| Egyenetlen a nyomtatási eloszlás?                                       |                                               |                      |

Nyomtatási minőség útmutató Oldal: 18 / 19

#### Függőleges vonalak jelennek meg a nyomatokon

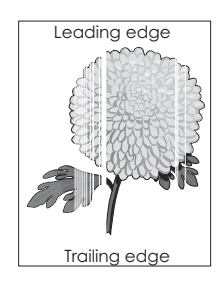

| Művelet                                                                                                    | Igen                      | Nem                  |
|----------------------------------------------------------------------------------------------------|---------------------------|----------------------|
| <ol> <li>lépés</li> <li>a Győződjön meg arról, hogy szoftverében a helyes kitöltési mintát használja.</li> <li>b Küldje el újra a nyomtatási munkát.</li> </ol>                                                                                                    | Ugorjon a(z) 2 lépéshez.  | A probléma megoldva. |
|                                                                                                    |                           |                      |
| <ul> <li>2. lépés</li> <li>a Állítsa be a nyomtató kezelőpaneljének Papír menüjében a papírtípust és -súlyt úgy, hogy az megegyezzen a tálcába töltött papírral.</li> <li>b Küldje el újra a nyomtatási munkát.</li> </ul>                                                                                                    | Ugorjon a(z) 3 lépéshez.  | A probléma megoldva. |
| Függőleges vonalak jelennek meg a nyomatokon?                                                                                                    |                           |                      |
| <ul> <li>3. lépés</li> <li>Ellenőrizze, hogy az ajánlott típusú papírt használja-e.</li> <li>a Töltse fel az adott tálcát vagy adagolót az ajánlott papírtípussal.</li> <li>b Küldje el újra a nyomtatási munkát.</li> </ul>                                                                                                    | Ugorjon a(z) 4 lépéshez.  | A probléma megoldva. |
| Függőleges vonalak jelennek meg a nyomatokon?                                                                                                    |                           |                      |
| <ul> <li>4. lépés <ul> <li>a Rázza meg a festéket a képalkotó egységben.</li> <li>1 Vegye ki a festékkazettát, majd a képalkotó egységet.</li> <li>2 Rázza meg határozottan a képalkotó egységet.</li> <li>Vigyázat - sérülésveszély: Ne tegye ki közvetlen fény hatásának a képalkotó egységet 10 percnél hosszabb ideig. A hosszabb ideig tartó közvetlen napsugárzás nyomtatási minőségbeli problémákat okozhat.</li> <li>3 Helyezze be újra a képalkotó egységet, majd a kazettát.</li> <li>b Küldje el újra a nyomtatási munkát.</li> </ul> </li> <li>Függőleges vonalak jelennek meg a nyomatokon?</li> </ul> | Ugorjon a(z) 5 lépéshez.  | A probléma megoldva. |
| 5. lépés                                                                                                    | Forduljon a következőhöz: | A probléma megoldva. |
| Cserelje ki a képalkotó egységet és küldje el újra a nyomtatási munkát.<br>Függőleges vonalak jelennek meg a nyomatokon?                                                                                                    |                           |                      |

Nyomtatási minőség útmutató Oldal: 19 / 19

#### Kapcsolatba lépés az ügyfélszolgálattal

Amikor kapcsolatba lép az ügyfélszolgálattal, írja le a tapasztalt problémát, a nyomtató kezelőpaneljén látható jelzőfénysorozatot és a megoldás érdekében tett hibaelhárítási lépéseket.

Tudnia kell a nyomtató modelljét és sorozatszámát. További információkért lásd a felső fedél belső felén lévő címkét. A sorozatszám szintén megtalálható a menübeállítási oldalon.

A Lexmark többféle módon segíti a nyomtatással kapcsolatos problémák megoldását. Látogasson el a Lexmark webhelyére a <u>http://support.lexmark.com</u> címen, majd válasszon a következők közül:

| Tech Library<br>(Technikai<br>könyvtár) | Böngészhet a kézikönyveket, támogatási dokumentumokat, illesztőprogramokat és egyéb letöltéseket tartalmazó könyv-<br>tárban, amely segítséget nyújt a gyakori problémák megoldásában.                                                                                                    |
|-----------------------------------------|----------------------------------------------------------------------------------------------------|
| E-mail                                  | Küldhet e-mailt a Lexmark csapatának, amelyben leírja a problémát. A szerviz képviselője válaszolni fog az üzenetre, és<br>biztosítja a probléma megoldásához szükséges információkat.                                                                                                    |
| Élő csevegés                            | Közvetlenül cseveghet a szerviz képviselőjével. A képviselő Önnel együttműködve megoldhatja a nyomtató problémáját,<br>vagy támogatott szolgáltatást nyújthat, amelynek keretében a szerviz képviselője távolról csatlakozik az Ön számítógé-<br>péhez interneten keresztül hibaelhárítás, frissítések telepítése és egyéb feladatok elvégzése céljából, hogy segítsen Önnek<br>a Lexmark termék sikeres használatában. |

Emellett telefonos támogatás is rendelkezésre áll. Az Egyesült Államokban vagy Kanadában hívja az 1-800-539-6275 számot. Más országokban, illetve régiókban keresse fel a Lexmark webhelyét a <u>http://support.lexmark.com</u> címen.